# <u>Aplikace eZápis</u> <u>Elektronické zápisy o utkání</u> soutěžní období 2025-2026

Od soutěžního období 2024-2025 se povinně používají elektronické zápisy o utkání (eZápis). Pro fungování elektronického zápisu potřebujete elektronické zařízení s displejem a připojením k internetu – počítač, notebook, tablet, mobilní telefon.

## Základní kroky při pořizování elektronického zápisu.

- 1. Nastartujte aplikaci eZápis.
- 2. Přihlaste se.
- 3. Vyberte utkání k zapisování. Spusťte zapisování vybraného utkání.
- 4. Zadejte údaje o utkání.
- 5. Zaznamenejte hráče a funkcionáře do zápisu.
- 6. Před prvním a rozhodujícím (třetím nebo pátým setem) zkontrolujte, případně vyměňte strany a potvrďte podávající družstvo.
- 7. Před každým setem zadejte postavení hráčů.
- 8. V průběhu setu zaznamenávejte body, případně oddechové časy (timeouty) a střídání
- 9. Po poslední bodu uzavřete set.
- 10. Po poslední setu uzavřete utkání.

## Ad 1 – Spuštění aplikace eZápis

Odkaz: <u>https://ezapis.cvf.cz/edit/</u>.

Nebo klikněte na ikonu eZapis na stránkách Středočeského KVS https://stc.cvf.cz/.

# Ad 2 – Přihlášení do eZápisu

Pro přihlášení použijte jméno a heslo, které máte do VIS. Tímto se přihlásíte se k eZápisu, **ne do VIS**. Můžete se tedy přihlásit svým jménem a heslem a nechat zapisovat někoho jiného, do Vašeho VIS se nepodívá.

# Ad 3 – Výběr utkání k zapisování, spuštění zápisu

Je možno zapisovat utkání, které se hraje daný den a které máte právo zapisovat. Právo k zapisování mají:

- a) Všichni (hráči a funkcionáři), kteří jsou uvedeni na soupiskách družstev účastnících se daného utkání.
- b) Všichni, kdo mají práva k dané soutěži. Právo úrovně 1 obdrželi vedoucí družstev uvedení v přihlášce do soutěže.

Pokud potřebuje, aby zápis pořizoval někdo jiný (zejména u turnajů),

- a) nahlaste předem STK jména osob, která budou zápis pořizovat, a STK jim přidělí práva pro daný turnaj (tyto osoby musí mít přístup do VIS), nebo
- b) přihlaste se do eZápisu, kdo máte právo k zapisování daného utkání, a nechte zapisovatele pořizovat zápis na Vaše jméno.

# Ad 4 – Zaznamenání údajů o utkání

Zadejte jméno rozhodčího, zapisovatele, místo utkání – viz zelené tlačítko a "Údaje o utkání".

# Ad 5 – Zaznamenání hráčů a funkcionářů do zápisu

Vyplňte sestavy obou družstev.

V prvním kroku vybíráte hráče a funkcionáře ze soupisky, případně označte **libero**. Sestava má standardně maximálně 12 hráčů. Můžete ale zaznamenat do sestavy i 13 nebo 14 hráčů, ale pak dva z nich musí být povinně libero.

Hráč ani funkcionář, který není na soupisce družstva, nemůže být do sestavy vložen.

V druhém kroku doplňte čísla hráčů, označte kapitána a hlavního trenéra.

## Ad 6 – Výměna stran, podávající družstvo

Před prvním a rozhodujícím (třetím nebo pátým) setem nastavte strany tak, aby družstva stála na správných stranách. Potvrďte podávající družstvo.

U ostatních setů se strany i podávající družstvo nastaví automaticky podle prvního setu.

## Ad 7 – Postavení hráčů

Před každým setem zaznamenejte postavení hráčů postupně od zóny I (podání) do zóny VI. Vybírají se hráči ze sestavy podle čísel jejich dresů.

Je možné duplikovat postavení z minulého setu.

V KP lze čísla dresů u hráčů doplnit do sestavy i v průběhu utkání, pokud se hráč dostaví k utkání později,

#### Ad 8 – Průběh setu

Zaznamenávají se získané body, případně oddechové časy (timeouty – max. dva za set) a střídání (max. 6 dle pravidel volejbalu).

Při změně podávající strany dochází automaticky ke grafickému posunutí postavení hráčů u družstva, které bude podávat. Lze tak kontrolovat, zda podává "správný" hráč.

Poznámka: U KP U14 dívek, kdy je povinnost u podávajícího družstva po dvou úspěšných podáních postoupit v postavení, neodpovídá graficky zobrazené postavení hráček skutečnosti.

K mimořádné situaci typu vrácení bodu slouží zelené tlačítko menu a "Zpět: Změna skóre".

#### Ad 9 – Uzavření setu

Poté, co rozhodčí set ukončí, jej uzavřete. **Před uzavřením vše pečlivě zkontrolujte**. Uzavřený set již nelze měnit,

## Ad 10 – Uzavření utkání

Před uzavřením utkání mohou kapitán a pak i rozhodčí uvést poznámku do zápisu (zelené tlačítko). Kapitáni, zapisovatel a rozhodčí se podepíší. Podpis se provádí prstem na displeji, u počítačů myší. Po uzavření je zápis definitivně ukončen a nelze se již vrátit.

Po uzavření zápisu je výsledek utkání automaticky zaznamenán do VIS a rovněž zápis je do VIS uložen.

Podrobný popis včetně řešení mimořádných situací naleznete v dokumentaci k eZápisu: Dokumentace eZápis v4.29

V Praze 1.7.2025 Středočeský KVS